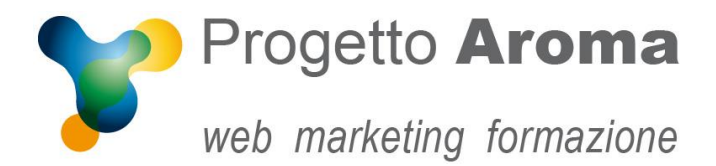

## Guida configurazione caselle di posta su Outlook 2007

## Aprite **Outlook**.

Una volta aperto il programma andare nel menù **Strumenti → Impostazioni Account...** 

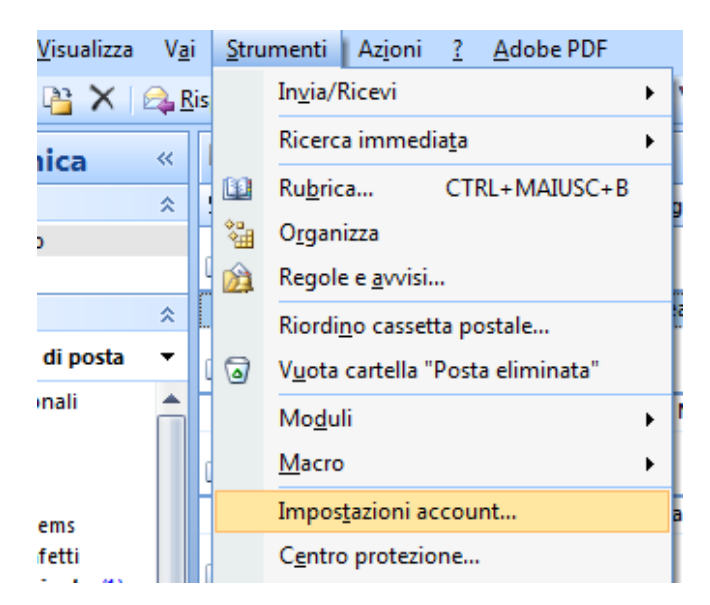

Una volta entrati appare questa schermata. Selezionate il vostro account e-mail e cliccate su **Cambia...** 

| Impostazioni accou                     | nt                                                                                                    | <b>X</b> |
|----------------------------------------|----------------------------------------------------------------------------------------------------|----------|
| Account di por<br>È possibile ag       | sta elettronica<br>ggiungere o rimuovere un account o selezionare un account e modificarne le impostazioni.                                                                                                 |          |
| Posta elettronica                      | File di dati Feed RSS Elenchi SharePoint Calendari Internet Calendari pubblicati                                                                                                    | Rubriche |
| 🧟 Nuovo 🕉                              | 🕆 Correggi 😭 Cambia 🗇 Imposta come predefinito 🗙 Rimuovi 👚 🛎                                                                                                    |          |
| Nome                                   | Тіро                                                                                                    |          |
| nome@domi                              | nio.xyz POP/SMTP (invia da questo account per imposta                                                                                                    | zione    |
| Con l'account di po<br>Cambia cartella | osta elettronica selezionato i nuovi messaggi vengono recapitati nella posizione seguente:<br>Cartelle personali\Posta in arrivo<br>nel file di dati C:\Users\Administrator\\Wicrosoft\Outlook\Outlook1.pst |          |
|                                        |                                                                                                    | Chiudi   |

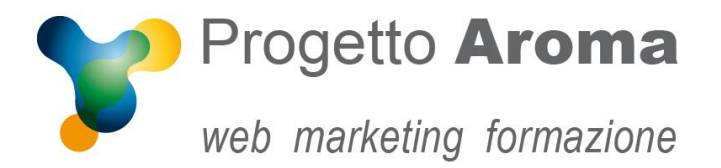

Vi apparirà una schermata con tutte le informazioni del vostro account. A questo punto cliccate su **Altre Impostazioni ...** 

| Tutte le seguenti impostazi           | ioni sono necessarie per il funzion | amento dell'account di posta elettronica.      |
|---------------------------------------|-------------------------------------|------------------------------------------------|
| informazioni utente                   |                                     | Prova impostazioni account                     |
| lome:                                 | Tuo nome                            | Dopo aver immesso le informazioni richieste, è |
| ndirizzo posta elettronica:           | nome@dominio.xyz                    | basso. È necessaria la connessione di rete.    |
| informazioni server                   |                                     |                                                |
| ipo account:                          | POP3                                | Prova impostazioni account                     |
| erver posta in arrivo:                | mail.dominio.xyz                    |                                                |
| erver posta in uscita (SMTP):         | mail.dominio.xyz                    |                                                |
| informazioni accesso                  |                                     |                                                |
| lome utente:                          | Tuo nome                            |                                                |
| Password:                             | ********                            |                                                |
| VM                                    | emorizza password                   |                                                |
| Richiedi accesso con autenti<br>(SPA) | cazione password di protezione      | Altre impostazioni                             |

Andate sul folder "Server della posta in uscita" e spuntate **"Il server della posta in uscita (SMTP) richiede l'autenticazione" e "Utilizza le stesse impostazioni del server della posta in arrivo".** 

| I                                                                | mpostazioni posta elettronica Internet                                  |  |  |  |  |  |  |
|------------------------------------------------------------------|-------------------------------------------------------------------------|--|--|--|--|--|--|
|                                                                  | Generale Server della posta in uscita Connessione Impostazioni avanzate |  |  |  |  |  |  |
|                                                                  | Il server della posta in uscita (SMTP) richiede l'autenticazione        |  |  |  |  |  |  |
| Utilizza le stesse impostazioni del server della posta in arrivo |                                                                         |  |  |  |  |  |  |
| l                                                                | Crecedi con                                                             |  |  |  |  |  |  |
| l                                                                | Nome utente:                                                            |  |  |  |  |  |  |
|                                                                  | Password:                                                               |  |  |  |  |  |  |
|                                                                  | V Memorizza password                                                    |  |  |  |  |  |  |
|                                                                  | Richiedi autenticazione password di protezione (SPA)                    |  |  |  |  |  |  |
|                                                                  | Accedi al server della posta in arrivo prima di inviare i messaggi      |  |  |  |  |  |  |
| l                                                                |                                                                         |  |  |  |  |  |  |
|                                                                  |                                                                         |  |  |  |  |  |  |
|                                                                  |                                                                         |  |  |  |  |  |  |
|                                                                  |                                                                         |  |  |  |  |  |  |
|                                                                  |                                                                         |  |  |  |  |  |  |
|                                                                  |                                                                         |  |  |  |  |  |  |
|                                                                  |                                                                         |  |  |  |  |  |  |
| l                                                                |                                                                         |  |  |  |  |  |  |
|                                                                  |                                                                         |  |  |  |  |  |  |
|                                                                  | OK Annulla                                                              |  |  |  |  |  |  |

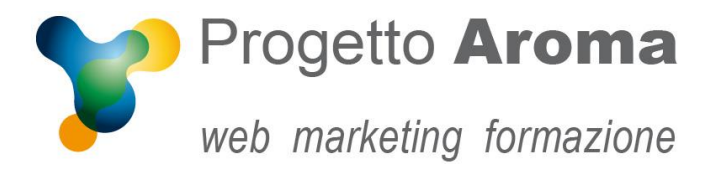

Via Granarolo, 175/3 48018 Faenza (RA) tel. 0546 668221 fax 0546 686245 p.iva e c.f.: 02031770395 www.progettoaroma.com

Cliccate su **OK**, poi **Indietro**, **Annulla** ed infine **Chiudi** per ritornare alla schermata iniziale.

Per ulteriori informazioni potete rivolgervi ai nostri recapiti aziendali.

Lo Staff di Progetto Aroma